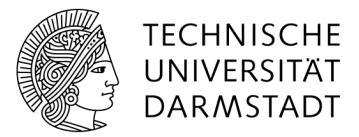

## HRZ

## Kalender mit Outlook verbinden

Per Klick auf den Namen navigieren Sie zunächst zum Kalender.

| Kal | € ● November 2018 |          |          |            |         |         |         |
|-----|-------------------|----------|----------|------------|---------|---------|---------|
|     | MONTAG            | DIENSTAG | MITTWOCH | DONNERSTAG | FREITAG | SAMSTAG | SONNTAG |
|     | 29                | 30       | 31       | 1          | 2       | 3       | 4       |
|     | 5                 | 6        | 7        | 8          | 9       | 10      | 11      |

Über Kalender in der oberen Leiste finden Sie die Schaltfläche Verbindung mit Outlook herstellen.

| DUR     | CHSUCHEN  | EREIGNISSE KALENDE   | R                 |                           |                                       | 🖓 FREIO                              | GEBEN 🕁             | FOLGEN        |
|---------|-----------|----------------------|-------------------|---------------------------|---------------------------------------|--------------------------------------|---------------------|---------------|
| ***     | Erweitern | Kalenderüberlagerung | Aktuelle Ansicht: | Kategorien und<br>Notizen | Link als E-Mail RSS-Feed<br>versenden | Verbindung mit Outlook<br>herstellen | Liste<br>anpassen + | Einstellungen |
| Bereich |           | Ansichten verwalten  |                   | Kategorien und Notizen    | Freigeben und Verfolgen               | Verbinden und Exportieren            |                     |               |

Befinden Sie sich im Browser Mozilla Firefox, so klicken Sie im nächsten Fenster auf **Microsoft Outlook** und bestätigen mit **OK**. Sind Sie im Internet Explorer, müssen Sie nur die zwei kommenden Fenster mit **Ja** bzw. **Zulassen** bestätigen. In Firefox:

| Anwendung starten                                                   |                       |         |             |  |  |  |
|---------------------------------------------------------------------|-----------------------|---------|-------------|--|--|--|
| Dieser Link muss mit einer Anwendung geöffnet werden.<br>Senden an: |                       |         |             |  |  |  |
|                                                                     | Microsoft Outlook     |         |             |  |  |  |
| Ein                                                                 | e Anwendung auswählen | Durchsu | Durchsuchen |  |  |  |
|                                                                     |                       |         |             |  |  |  |
|                                                                     |                       |         |             |  |  |  |
|                                                                     |                       |         |             |  |  |  |
| Auswahl für stssync-Links speichern.                                |                       |         |             |  |  |  |
|                                                                     |                       | OK Ab   | brechen     |  |  |  |

Die Sicherheitsanfrage von Outlook bestätigen Sie mit Ja.

| м                | Microsoft Outlook                                               |                                                                 |  |  |  |  |  |
|------------------|-----------------------------------------------------------------|-----------------------------------------------------------------|--|--|--|--|--|
|                  | Soll dieser SharePoint (Kalender) mit Outlook verbunden werden? | Soll dieser SharePoint (Kalender) mit Outlook verbunden werden? |  |  |  |  |  |
|                  | die Sie kennen und denen Sie vertrauen.                         |                                                                 |  |  |  |  |  |
| Start - Kalender |                                                                 |                                                                 |  |  |  |  |  |
|                  | http://                                                         |                                                                 |  |  |  |  |  |
|                  | Klicken Sie auf 'Erweitert', um 'Kalender' zu konfigurieren.    |                                                                 |  |  |  |  |  |
|                  | Erweitert                                                       | Ja Nein                                                         |  |  |  |  |  |

Der Kalender ist nun in Outlook eingebunden und dort abrufbar.

Kalendereinträge lassen sich nun sowohl im SharePoint, als auch direkt in Outlook tätigen, die Synchronisation funktioniert in beide Richtungen.